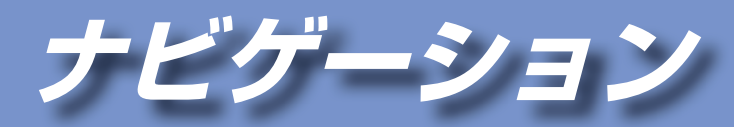

| 地図の紹介                 | .42                                    |
|-----------------------|----------------------------------------|
| 地図の表示                 | .42                                    |
| 案内図の表示                | .43                                    |
| 拡大図表示                 | .44                                    |
| <b>地図の見かた</b>         | .46<br>.48<br>.48<br>.48<br>.49<br>.50 |
| <b>地図の操作</b>          | .51<br>.51<br>.51<br>.52<br>.52        |
| 現在地メニュー・地点メニューの操作     | . 53                                   |
| 現在地メニュー               | . 53                                   |
| 地点メニュー                | . 53                                   |
| <b>地図の表示のしかたを変更する</b> | .54                                    |
| 1 画面/2画面、2D/3Dを切り換える  | .54                                    |
| 都市高マップに切り換える          | .55                                    |
| 3D画面の傾きを調整する          | .55                                    |
| 案内図を表示させる             | .55                                    |
| <b>行き先までのルートを作るには</b> | .56                                    |
| ルート案内を中止する            | .56                                    |
| ルートを消去する              | .56                                    |

| 行き先を探す                        | 57       |
|-------------------------------|----------|
| 施設の名称で探す(名称検索)                | 57       |
| 登録ポイントから探す                    | 57       |
| 電話番号で探す(電話番号検索)               | 57       |
| 自宅へ帰る                         | 58       |
| 主要施設を探す                       | 58       |
| 周辺の施設をジャンルで探す                 |          |
| (周辺ジャンル検索)                    | 58       |
| おでかけ旅ガイドで探す                   | 59       |
| 住所で探す(住所検索)                   | 62       |
| 目的地・経田地の腹歴から探す                | 62       |
| 郵便番号で探す                       | 62       |
| 程度・経度で 採9 地図画売から 用 辺 施設 た 切 オ | 62       |
| 地区回回から同辺旭設を休9                 | 60       |
| (同辺快系)<br>地図両面から直接控す          | 03<br>63 |
| 地区回面がり直接休9                    | 00<br>64 |
| ルート沿いの施設を検索する                 | 0 1      |
| (ルートサイド検索)                    | 64       |
| 検索した施設の情報を見る                  | 64       |
| リートも切志する                      | 0F       |
|                               | 60       |
| 行き先(目的地)に設定する                 | 65       |
| 経田地に設定する                      | 65       |
| 探索結果画面から設定・確認する…              | 66       |
| 入口/出口ICを編集する                  | 66       |
| ルートをシミュレーションする                | 66       |
| 5つの条件のルートから選ぶ                 | 66       |
| 目的地までのルート情報を見る                | 67       |

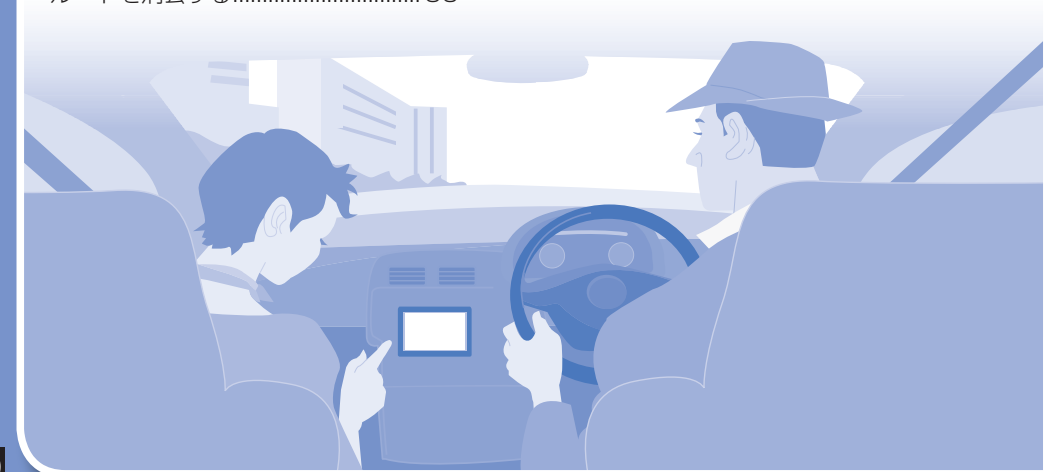

| <b>レートを変更する(ルートチューン)</b> …68                                                                                                    | <b>音声案内について</b>                                                                                                    |
|----------------------------------------------------------------------------------------------------|----------------------------------------------------------------------------------------------------|
| 9料道路/道幅/抜け道の<br>優先レベルを変更する68<br>≤間ごとの探索条件を変更する68<br>季節規制区間を回避する68<br>通過道路を編集する68<br>経由地・目的地を編集する69<br>↓ートを確認する70                                                                                                    | <ul> <li>地点を登録する(登録ポイント)80</li> <li>地点を登録する80</li> <li>登録ポイントを消去する80</li> <li>登録ポイントの情報を見る80</li> <li>登録ポイントを修正する81</li> <li>SDメモリーカードを使って</li> <li>登録ポイントの保存・読込をする82</li> </ul> |
| <ol> <li>シルートを確認する</li></ol>                                                                                                    | <b>迂回したいエリアを登録する</b><br>(迂回メモリー)                                                                                                    |
| は一次の次日の日日のの<br>指定を解除する                                                                                                    | スマートフォン連携<br>(おでかけナビサポート)84<br>「おでかけナビサポート ここいこ♪」<br>を利用するには84<br>おでかけナビサポート用の<br>スマートフォンを接続する85                                                                                 |
| <b>レート探索について</b>                                                                                                    | <b>VICS情報を見る</b> 86                                                                                                    |
| 架索条件について       73         5料道路優先レベル・道幅優先レベル・       74         抜け道優先レベルについて       74         /ICS経路探索する       75         渋滞データバンク探索する       75         費付け探索する       75         黄付け探索する       75         インテリジェントルート探索する       76         スマートIC自動利用探索する       76         価街路探索する       76 | VICSとは                                                                                                    |
| <b>レート案内中に</b>                                                                                                    | では9%TM版区向を選び                                                                                                    |
| レート案内中の VICS 経路探索<br>(スイテルート案内)                                                                                                    | <b>広域避難場所を確認する</b>                                                                                                    |
| 浅距離表示 / 到着予想時刻表示を<br>切り換える 77                                                                                                    | ecoドライブとは                                                                                                    |

| 4 | 4 | , |
|---|---|---|
|   |   |   |
|   |   |   |
|   |   |   |
|   |   |   |

診断結果を見る(ドライブ診断).......92 

# 地図の紹介

## 地図の表示

#### 市街地図

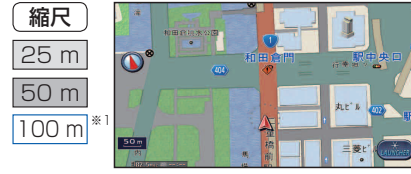

- 建物の形まで、詳細に表示されます。(一部地域 のみ)
- 3D表示に切り換えると、ビルが立体的に表示 されます。(P.54)
- ●市街地図を収録していない地域の地図が表示されたときは、広域地図が拡大表示されます。

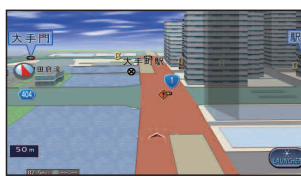

・ ボーク 示されたときは、 加ます。

#### 広域地図

- ●道幅が5.5 m以上の道路を走行中は、細街路は表示されません。
- ●走行中に地図を動かすと、細街路は表示されません。
- ●地図強調表示する/しないの設定(P.165)に連動して、地図表示が切り換わります。

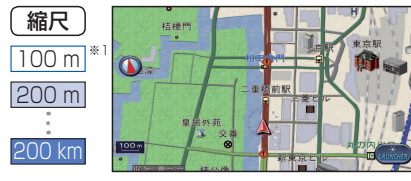

■地図強調表示「する」に設定時

道路の幅に応じて異なる太さの道路が表示さ れます。

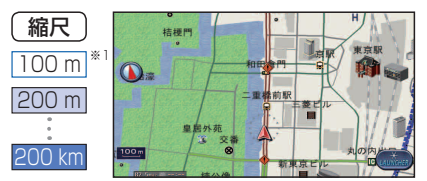

## ■地図強調表示「しない」に設定時

道路幅を細くしたシンプルな地図で表示されます。

●地図のテーマ(P.38)で「タウン」を選んで も街区は色分けされません。

#### 都市高マップ

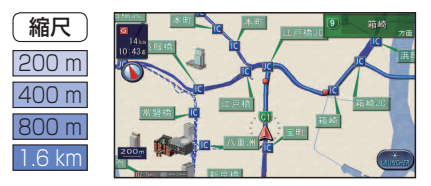

- ルート案内中に都市高速道路を走行すると表示されます。都市高速のIC・JCTの名称、路線番号がわかりやすく表示されます。 ●自動表示する/しないの設定→P.165
- ●手動で切り換えるには→P.55

※1「100 m縮尺市街地図表示」(P.165)の設定により地図表示が変わります。 ・「す る」:縮尺が100 mのときには、市街地図が表示されます。(お買い上げ時の設定)

・「しない」:縮尺が100mのときには、広域地図が表示されます。

## 案内図の表示

### ハイウェイマップ

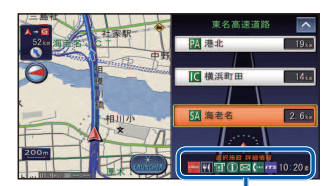

ルート案内中に都市高速、都市間高速道路、一部の有料 道路を走行すると自動的に表示されます。SA・PA・IC・ JCTの名称、自車からの距離、SA・PAの施設がわかり やすく表示されます。

●SAなどの看板表示を選ぶと、選択施設詳細情報が表示 されます。

●▲▼を選ぶと、スクロールできます。

- 選択施設詳細情報 ●ルート案内していないときは、都市間高速走行時のみ 表示されます。(最大10施設まで)
  - ●手動で切り換えるには→P.55

### ルートガイド

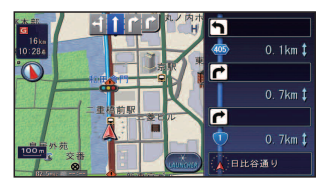

ルート案内中に自車から3つ先までの分岐点(交差点、 IC、経由地など)が表示されます。分岐点の名称、進む 方向、区間距離、路線番号が表示されます。 ●自動表示する/しないの設定→P.163 ●手動で切り換えるには→P.55

## レーンリスト

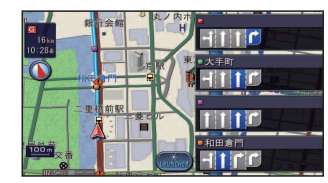

ルート案内中に一般道路を走行すると、レーンのある 分岐交差点、通過する交差点の名称、車線情報が表示されます。

- ●約700 m手前から
- ●自車からレーンのある分岐交差点までの間に、レーン のある交差点を4つ以上通過(直進)する場合は表示 されません。
- ●レーンのある分岐交差点が連続する場合、最初の分岐 交差点までのレーンリストが表示されます。
- ●自動表示する/しないの設定→P.163
- ●手動で切り換えるには→P.55

#### 駐車場マップ

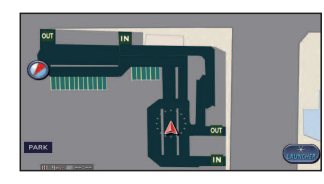

立体駐車場や地下駐車場などに進入すると、駐車場内の 詳しい地図が表示されます。

- ●地図の情報がない駐車場では表示されません。
- ●駐車場に進入しても、実際の駐車場の形状や走行の しかたにより、正しく表示されない場合があります。
- ●駐車場から出ると、自動的に駐車場マップを解除します。 ●「ジャイロ角度補正」と「3Dセンサー補正」(P.25)が
- 未補正の場合は、表示されません。
- ●自動表示する/しないの設定→P.165
- ●手動で切り換えるには→P.55

## 地図の紹介

#### 拡大図表示

- ●ルート案内中に自動的に表示されます。
- ●地図データの整備上、拡大図や看板などは表示されない場合もあります。

#### 一般道路では

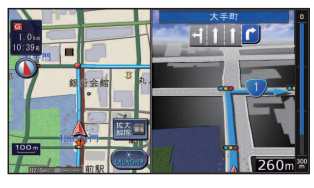

#### ■交差点拡大図

交差点までの距離、交差点名称、曲がる方向が表示されます。 ●約300 m手前から

- ●直進でも表示される場合があります。
- ●表示する/しないの設定→P.163

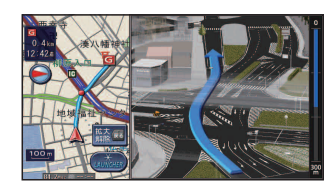

#### ■ 難交差点拡大図

複雑な交差点では、リアルなビル表示とともに、交差点までの距離、曲がる方向が表示されます。

- ●約300 m手前から
- ●直進でも表示される場合があります。
- ●交差点拡大図表示の設定により、表示する/しないが 切り換わります。(P.163)

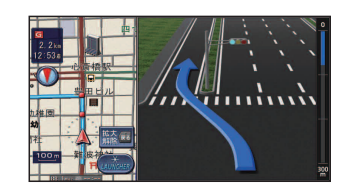

#### ■ 側道拡大図

- 本線から側道に入るまでの距離、方向が表示されます。 ●約300 m手前から
- ●交差点拡大図表示の設定により、表示する/しないが 切り換わります。(P.163)

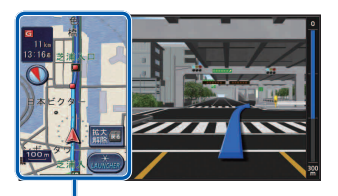

## ■ハイウェイ入口案内

都市高速の入口付近で表示されます。

- ●約300 m手前から
- ●交差点拡大図表示の設定により、表示する/しないが 切り換わります。(P.163)

#### 補助地図

現在地(自車位置)を表示した 通常の画面です。

 地図スクロールと向きの切り 換えができます。

#### 高速道路では

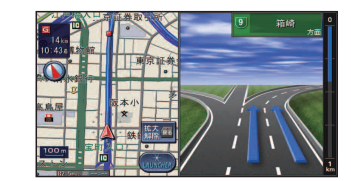

#### ■ハイウェイ分岐図

高速道路や主要有料道路を走行中に、分岐点までの距離、 方面案内、分岐方向が表示されます。 ●約1km手前から ●表示する/しないの設定→P.163

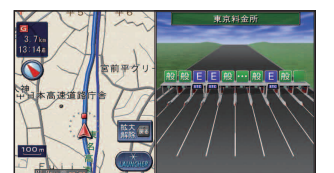

## ■ ETC 拡大図

料金所手前でレーン拡大図が表示されます。 ●約500 m手前から ●表示する/しないの設定→P.163

●レーンの種類は下記のマークで表示されます。
 ・表示は、実際のレーン運用と異なる場合があります。
 必ず実際の状況に従って運転してください。

| Ε | ETC専用レーン    | ?   | 種類が不明なレーン       |
|---|-------------|-----|-----------------|
| 般 | 一般レーン       | ••• | 同じ種類のレーンが4つ以上続く |
| 混 | ETC/一般混在レーン |     | 表示できないレーンがある    |

## 拡大図を消去・再表示するには

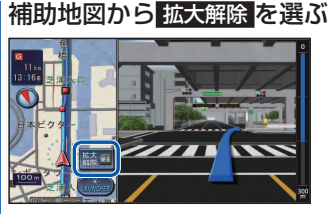

●再表示するには、現在地を押してください。

## 地図の見かた

## 地図画面の見かた

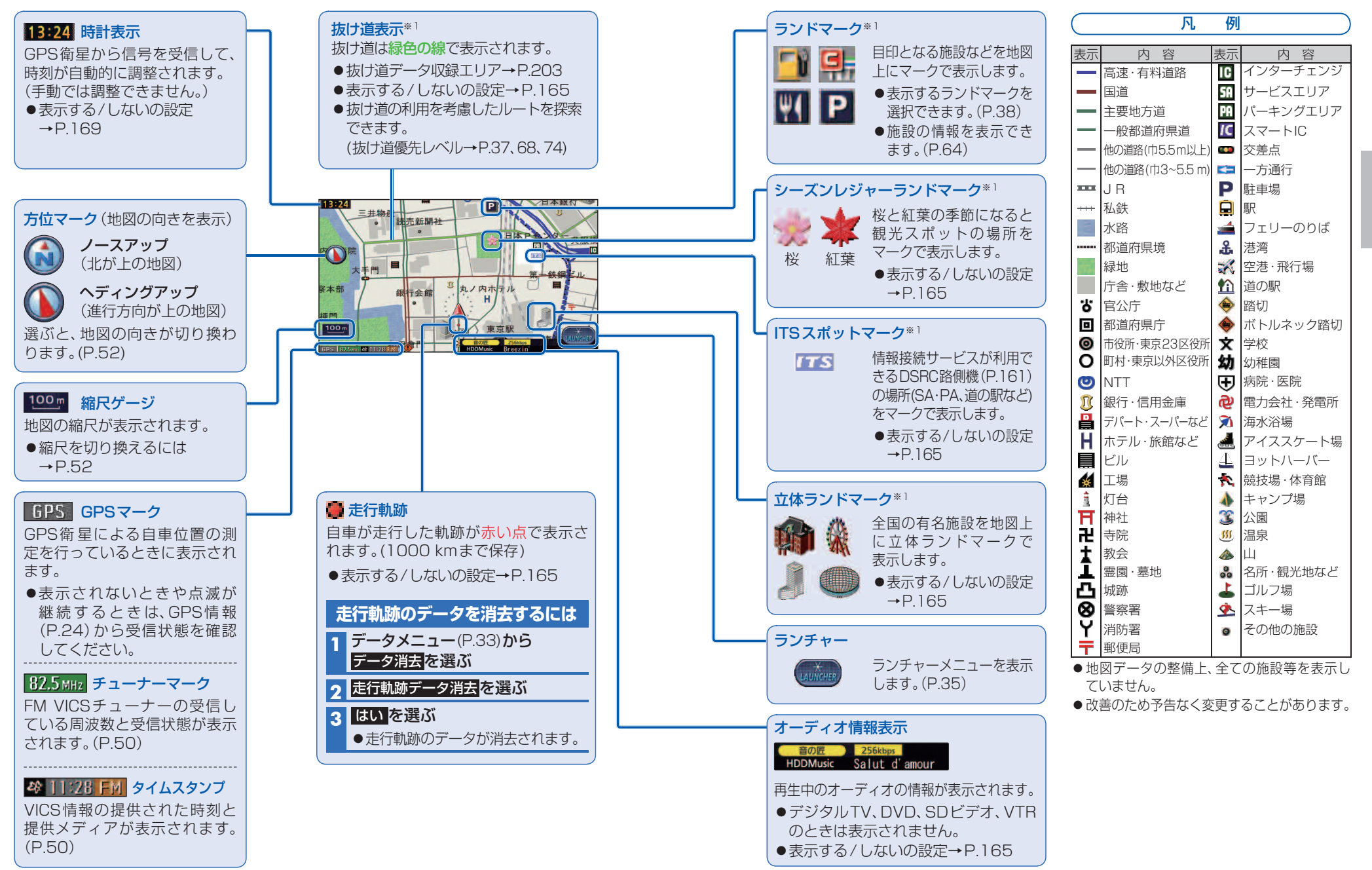

※1 縮尺25 m~800 mで表示されます。

## 地図の見かた

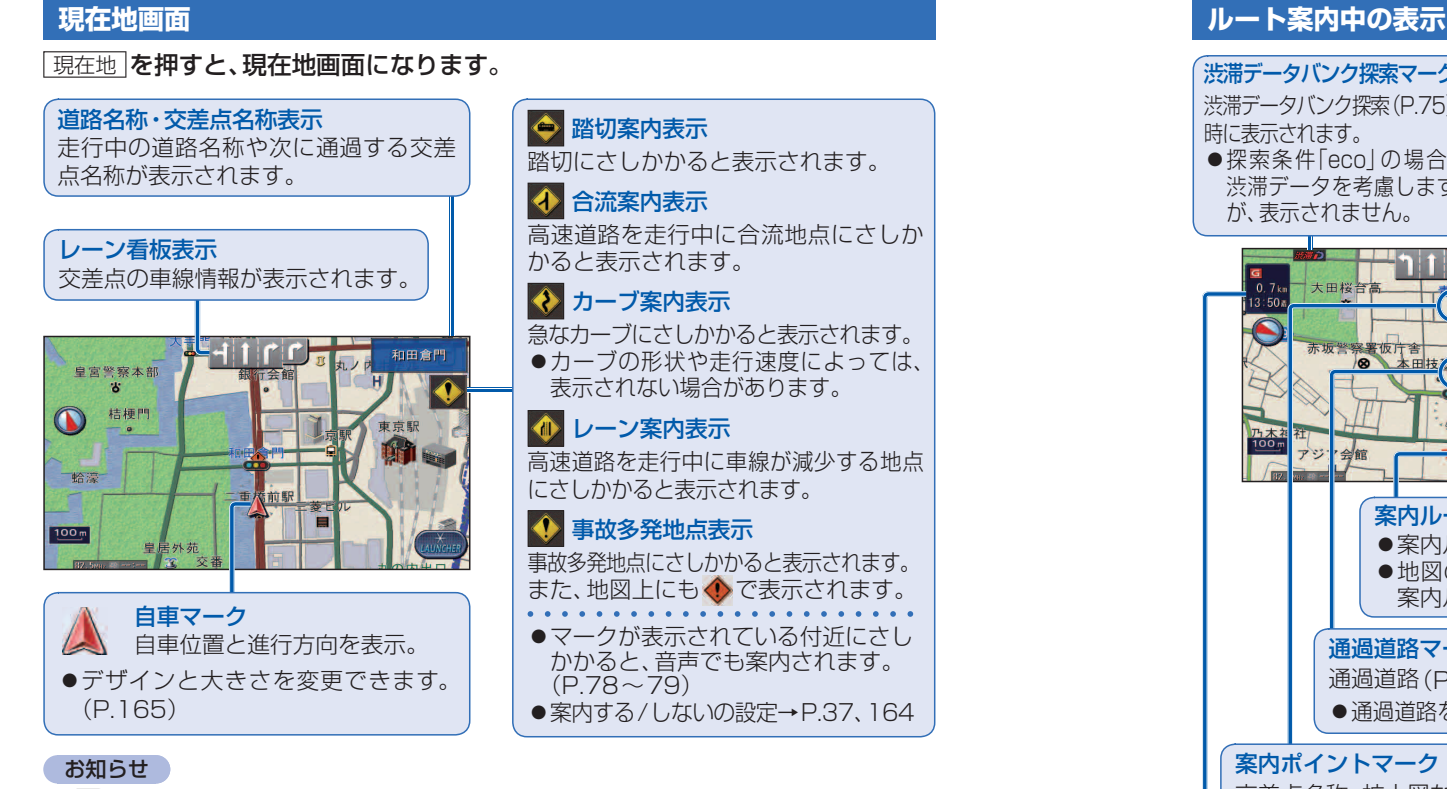

## 地図モード画面

現在地からスクロール(P.51)すると、地図モード画面になります。

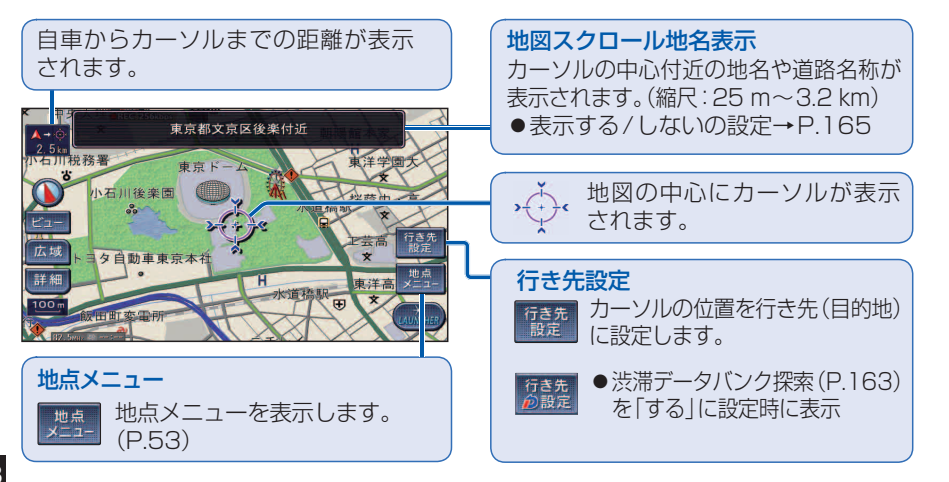

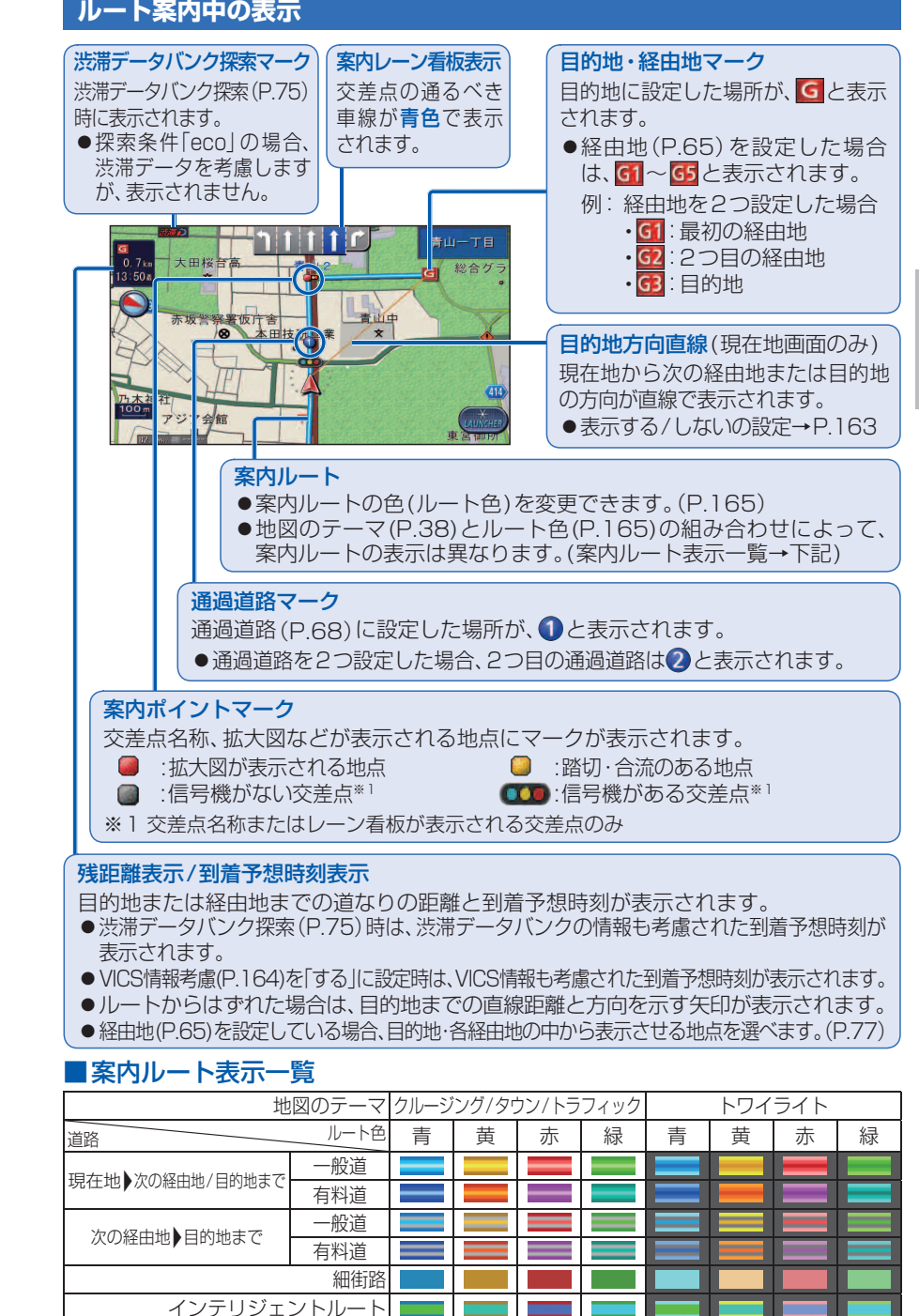

季節規制のある道路

## 地図上に表示されるVICS情報(レベル3)

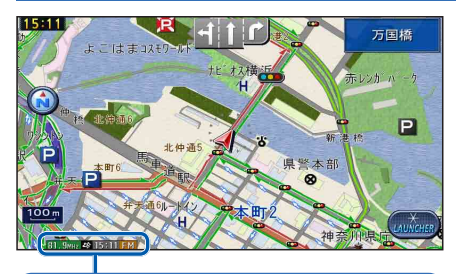

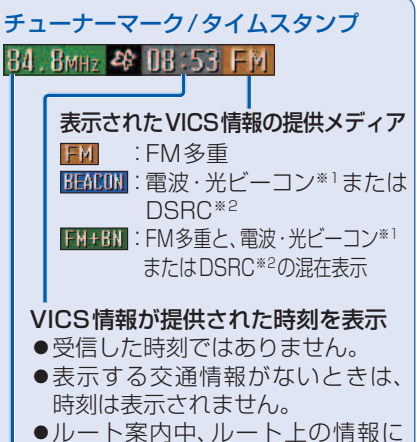

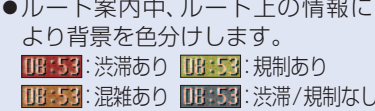

#### FM VICSチューナーが受信している 周波数と受信状態を表示

B4. BMHz: 受信している B4. BMHz: 受信していない

※1別売のVICSビーコンユニットが必要です。 ※2別売のDSRC車載器が必要です。

## ■ハイウェイマップ表示中は

 ●渋滞・混雑区間:道路を色分けして表示 ●規制情報:区間ごとにマークを2件まで表示

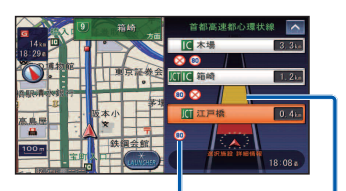

渋滞·混雑区間 規制情報 

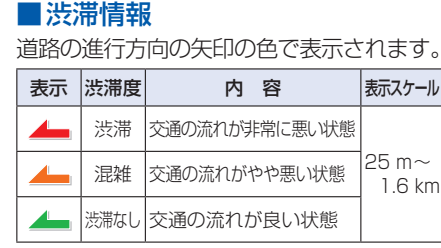

●表示する/しないの設定→P.166

## ■ 駐車場、SA・PA情報(駐車場マーク)

| マーク |                | 泪雁府 | 市网         | ±==== ₩         |  |
|-----|----------------|-----|------------|-----------------|--|
| 駐車場 | SA·PA          | 此相反 | n a        | 衣小へりール          |  |
| Ρ   | SA<br>PA       | 空車  | 利用が可能な状態   |                 |  |
| Ρ   | P N 満車 ほぼ満車の状態 |     |            | 25 m~<br>1.6 km |  |
| Ρ   | SA<br>PA       |     |            |                 |  |
| P   | SA<br>PA       | 不明  | 駐車場情報がない状態 | 25 m~           |  |
| R   | SA A           | 閉鎖  | 閉鎖されている状態  | 400 m           |  |
|     |                |     |            |                 |  |

●表示する/しないの設定→P.166

## ■事象・規制マーク

| 道路                        | 上の事業  | 象·規制 | 訓が、      | ₹— | クで清  | 長示さ     | され | ます。 |
|---------------------------|-------|------|----------|----|------|---------|----|-----|
| マーク                       | 内     | 容    | マーク      | 内  | 容    | マーク     | 内  | 容   |
| $\times$                  | 事 故   |      | ジ        | 11 | ベント  | 11      | 車線 | 泉規制 |
| 2                         | 故障車   |      | 0        | 進ス | 山禁ノ  | 6       | 右护 | f禁止 |
| !                         | 障害物、跟 | 各上障害 | (1)      | 対面 | 面通行  | $\odot$ | 左护 | f禁止 |
| X                         | 工 事   |      | $\nabla$ | 徐  | 行    |         | 直進 | ŧ禁止 |
| 5                         | 凍 結   |      | ۲        | 大型 | 通行止め | Ś       | 火  | 災   |
| 0                         | 作業    |      | $\times$ | 入口 | コ閉鎖  | 3       | 雪  |     |
| $\otimes$                 | 通行止め  | り・閉鎖 | X        | 入口 | コ制限  | T       | 雨  |     |
| ţ                         | 片側交望  | 三通行  | M        | 出口 | コ規制  | 1       | 注  | 意   |
| 48                        | チェーン  | ン規制  | 80       | 速度 | 复規制  |         |    |     |
| ●表示スケールは、マークによって異なります。    |       |      |          |    |      |         |    |     |
| 例) 😑 (進入禁止) : 25 m~1.6 km |       |      |          |    |      |         |    |     |
| 🌌 (入口閉鎖): 25 m~1 6 km     |       |      |          |    |      |         |    |     |

- (事 故) :25 m~200 m
- × (工事):25 m~200 m
- ●通行止め、出入口の閉鎖区間は黒い線で表示 されます。(表示スケール:25 m~1.6 km)
- ●マークの内容を確認できます。(P.88)
- ●表示する/しないの設定→P.166

## 地図の操作

## 地図を動かす(スクロール)

タッチでスクロールする(タッチスクロールモード)

## 画面をタッチする

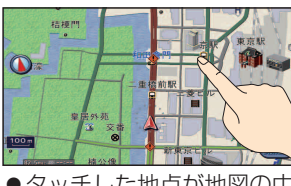

●タッチした地点が地図の中心になります。(地図モード画面→P.48)

## ドラッグ/フリックでスクロールする(ドラッグ/フリックスクロールモード)

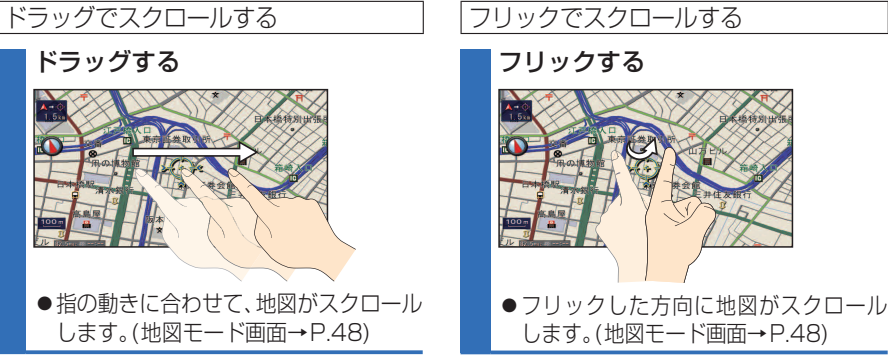

- ●リモコンのジョイスティックを上下左右に動かしてスクロールすることもできます。
- 地図モード画面で、地図の向き・縮尺を切り換えても、現在地画面に戻すと、もとの設定に戻ります。
- ●市街地図のときは、走行中にスクロールできません。
- ドラッグ/フリックスクロールモード中は、画面上でドラッグ/フリック以外の操作はできません。
- ドラッグ/フリックスクロールモード中、約1秒間操作しないと、タッチスクロールモードに戻ります。
- ●指の動きより遅れてスクロールする場合があります。

## 3Dの地図を回転させる

3Dの地図(P.54)をスクロール(上記)すると、回転させることができます。

#### < > を選ぶ

お知らせ

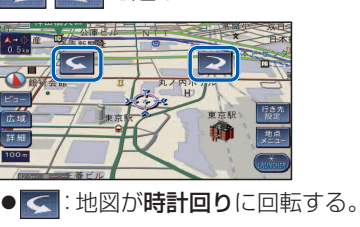

●▶■: 地図が反時計回りに回転する。

## お知らせ

- 現在地画面に戻すと、回転前の向きに戻ります。
- 3Dの現在地画面および2Dの地図は回転させ ることができません。
- 走行中に回転させることはできません。
- 3Dの地図ではスクロールが遅くなります。

## 地図の操作

## 縮尺を切り換える

#### 準備

●現在地画面表示中は、タッチキーを表示 (P.35)してください。 (リモコンでは、この操作は必要ありません。)

#### 広域 / 詳細 を選ぶ

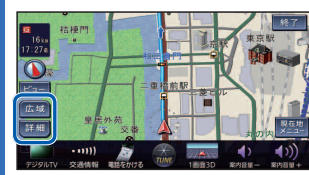

 タッチし続けると、ズームアウト/ ズームインのイメージで縮尺が切り 換わります。(走行中はできません。)
 縮尺の範囲:25 m~200 km

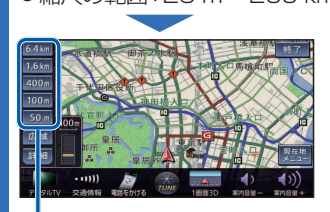

 ●選んだ縮尺に切り換わります。
 ・入口/出口ICを指定(P.66)する ときは、縮尺表示が異なります。

#### お知らせ

- 「縮尺切換メッセージ表示」(P.165)を「する」 に設定時は、切り換えた縮尺で表示できない 情報 (VICS情報など)があると、メッセージ を表示します。
- 例:3.2 km縮尺に切り換えた場合
   「VICS情報は1.6 km図より広域の地図には表示されません」

### 向きを切り換える (ヘディングアップ/ノースアップ)

ヘディングアップ(進行方向が上の地図)と ノースアップ(北が上の地図)とを切り換え ることができます。

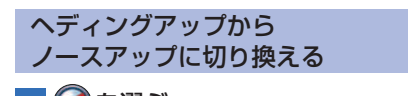

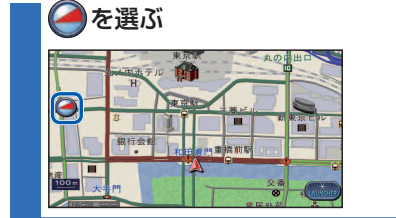

#### お知らせ

● 3D画面は、ノースアップに切り換えられ ません。(ヘディングアップのみ)

#### ノースアップから ヘディングアップに切り換える

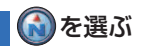

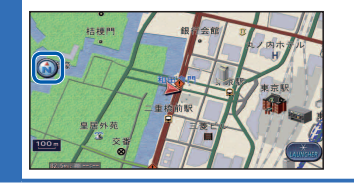

## お知らせ

● 地図モード画面(P.48)表示中は、ノース アップからヘディングアップに切り換えら れません。

## 現在地メニュー・地点メニューの操作

### 現在地メニュー

#### 準備

●タッチキーを表示(P.35)してください。 (リモコンでは、この操作は必要ありません。)

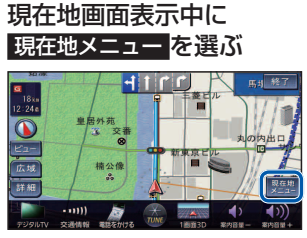

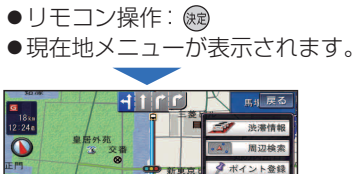

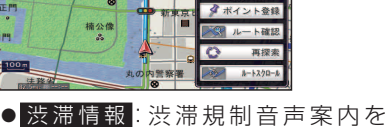

- 出力\*<sup>1</sup>(P.79) ● <u>周辺検索</u>:現在地周辺の施設を検索 (P.63)
- ポイント登録:現在地をポイントとして登録(P.80)
- ルート確認: ルート確認画面を表示\*<sup>2</sup> \_\_\_\_\_(P.70)
- 再 探 索: 再探索メニューを表示\*\*<sup>2</sup> (P.72)
- ルートスクロール:
   ルートに沿って地図をスクロール\*2
   (P.70)
- ※1 情報がある場合のみ操作できます。 ※2 ルート案内中のみ操作できます。

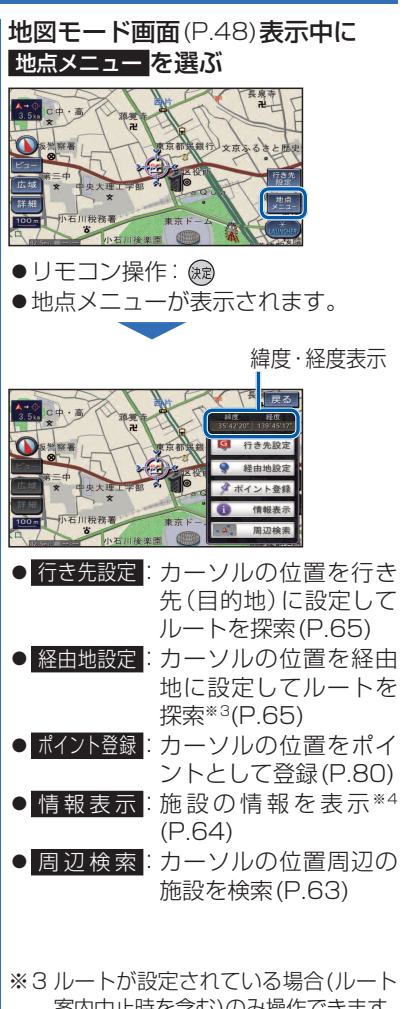

地点メニュー

案内中止時を含む)のみ操作できます。 ※4 ランドマークにカーソルを合わせて いる場合のみ操作できます。